## Première utilisation : Mon compte.

L'onglet « informations » vous permet de corriger vos données personnelles, et de fixer vos centres d'intérêts par rapport à nos informations.

| Mon corr | npte               |                                 |                |      |                    |
|----------|--------------------|---------------------------------|----------------|------|--------------------|
|          | Adresse            | 읍Compte(s) client(s)            | ର୍ହ୍ୟୁ Options |      | 믑븝 Tableau de bord |
|          | € FR               |                                 |                | •    |                    |
|          | Nom *              |                                 |                |      |                    |
|          | Prénom *           |                                 |                |      |                    |
|          | Date de naissance  | e *                             |                | •    |                    |
|          | Téléphone          |                                 |                |      |                    |
|          | GSM                |                                 |                |      |                    |
|          | Centre(s) d'intéré | et(s) *                         |                |      |                    |
|          | Cereales, cie      | vage, Engrais, Phytos, semences | Sauveg         | gard | er Fermer          |
|          |                    |                                 | Céréales       |      |                    |
|          |                    |                                 | Elevage        |      |                    |
|          |                    |                                 | Phytos         |      |                    |
|          |                    |                                 | Semence        | S    |                    |

| Informations | Adresse       | ළු Compte(s) client(s) | ប៉ែ្មិ Options | Tableau de bord |
|--------------|---------------|------------------------|----------------|-----------------|
|              | Adresse *     |                        |                |                 |
|              | Rue A Denis   |                        |                |                 |
|              | Numéro *      |                        |                |                 |
|              | 49            |                        |                | ·               |
|              |               |                        |                |                 |
|              | Boîte         |                        |                |                 |
|              | Code postal * |                        |                |                 |
|              | 5020          |                        |                |                 |
|              | Ville* *      |                        |                |                 |
|              | Flawinne      |                        |                |                 |
|              | Pays *        |                        |                |                 |
|              | Belgique      |                        |                |                 |
|              |               |                        |                |                 |
|              |               |                        |                |                 |
|              |               |                        |                |                 |
|              |               |                        |                |                 |

L'onglet « Adresse » vous permet également de corriger vos données.

L'onglet « Comptes clients » vous montre les comptes pour lesquels vous avez demandé l'accès.

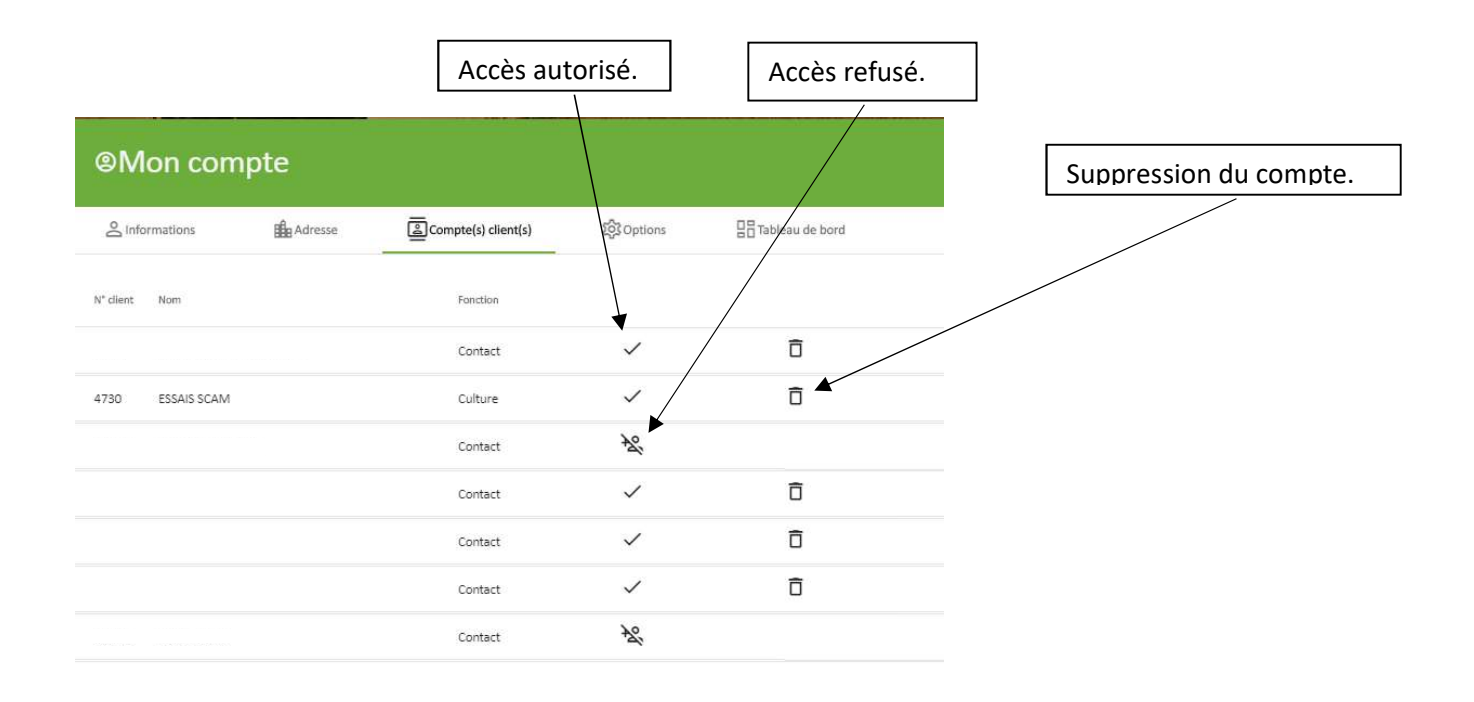

Fermer

L'onglet « options » vous permet de demander l'accès à un autre compte client SCAM.

| B Informations          | Adresse Adresse | Compte(s) client(s) | ខ្មែរ Options | Tableau de bord | Introduire le numéro de<br>client SCAM                   |
|-------------------------|-----------------|---------------------|---------------|-----------------|----------------------------------------------------------|
| jouter un accès client  | Ajouter un c    | accès client        |               | Demande         |                                                          |
| hanger mon mot de passe | Fonction *      | •                   |               | Modifier        | Choisir votre fonction par rapport<br>à ce compte client |
|                         | Commentaire     | 4                   |               |                 |                                                          |
|                         | Envoyer l       | a demande           | Ferme         | r               | Ajouter un éventuel commentaire                          |
|                         |                 |                     |               |                 |                                                          |

## De changer votre mot de passe :

| S Informations              | Adresse Adresse | Compte(s) client(s)                                                                 | 段 Options            |      | de bord  |
|-----------------------------|-----------------|-------------------------------------------------------------------------------------|----------------------|------|----------|
| jouter un accès client      | Changer mon     | mot de passe                                                                        |                      |      | Demande  |
|                             | Ancien mot de   | passe *                                                                             |                      | 8    |          |
| hanger mon mot de passe     | -               |                                                                                     | 0                    | / 25 | Modifier |
|                             | 🔁 Nouveau n     | not de passe *                                                                      |                      | 82   | _        |
| unanimas Passis da managan  | -               |                                                                                     | 0                    | / 25 | Domanda  |
| opprinter racces de morreor |                 | contient au moins une min                                                           | uscule               |      | Demande  |
|                             |                 | contient au moins un chiffr                                                         | e                    |      |          |
|                             |                 | <ul> <li>contient au moins un carac</li> <li>contient au moins 8 caracti</li> </ul> | tère spécial<br>ères |      |          |
|                             | Sauvegard       | er                                                                                  | Ferme                |      |          |
|                             |                 |                                                                                     |                      |      |          |
|                             |                 |                                                                                     |                      |      |          |

De demander la suppression de votre compte, ce qui effacera toutes vos données personnelles, dans le respect de la législation RGPD .

| @Mon com                | npte                               |                                                               |               |                    |
|-------------------------|------------------------------------|---------------------------------------------------------------|---------------|--------------------|
|                         | Adresse                            | Compte(s) client(s)                                           | ැලි Options   | 급급 Tableau de bord |
| Ajouter un accès client |                                    |                                                               |               | Demande            |
| Changer mon mot de pa   | Atter                              | ntion                                                         |               | Modifier           |
| Supprimer l'accès de mo | on compte Etes-vi<br>d'accè<br>Oui | ous sûr de vouloir demander ur<br>s à votre compte Scam Agri? | e suppression | Demande            |
|                         |                                    |                                                               |               |                    |
|                         |                                    |                                                               |               |                    |
|                         |                                    |                                                               |               |                    |
|                         |                                    |                                                               |               | Fermer             |

Enfin, l'onglet « Tableau de bord » vous permet d'organiser les tuiles qui le composent.

La colonne de gauche contient les tuiles disponibles. La colonne de droite, les tuiles reprises dans votre tableau de bord.

Pour faire passer une tuile de gauche à droite, il suffit de cliquer sur le « + », out d'utiliser la souris pour le déplacement.

Certaines tuiles (météo et raccourcis web ) peuvent être ajoutées plusieurs fois. Les tuiles peuvent être ajustées en cliquant sur le curseur, au bout de la ligne.

|                           |                                 | pte                   |                                 | _                          |                  |                                       |                     |                         |                            |
|---------------------------|---------------------------------|-----------------------|---------------------------------|----------------------------|------------------|---------------------------------------|---------------------|-------------------------|----------------------------|
|                           | 은 Informations                  | dresse                | Compte(s) client(s)             | ES Options                 | 믑 Tableau de bon | d                                     |                     | Vous pour<br>l'ordre de | vez modifier<br>s tuiles à |
|                           |                                 | Tuiles                | 1                               | Mon tabl                   | esu de bord      | _                                     |                     | l'aide de l             | a souris.                  |
|                           | Livraisons (brut)               |                       | +                               | 1 Livraisons (brut)        |                  |                                       |                     |                         |                            |
|                           | Météo                           |                       | +                               | 2 Stock céréales (net)     | 理                |                                       |                     |                         |                            |
|                           | Météo IRM                       |                       | +                               | 3 Stock céréales / produit | (net) 코는         |                                       |                     |                         |                            |
|                           | Raccourcis web                  |                       | +                               | 4 Météo                    | / <sup>3</sup> # | : ×                                   |                     |                         |                            |
|                           | Stock avant Saison              |                       | +                               | 5 Météo IRM                |                  |                                       |                     |                         |                            |
|                           | Stock céréales (ne              | t)                    | +                               | 6 Raccourcis web           |                  |                                       |                     |                         |                            |
|                           | position à l'autre. Pour parame | étrer ou supprimer un | e tuile, diquez ur l'icône 🍄  . | Sauvegar                   | ler F            | Fermer                                |                     |                         |                            |
|                           |                                 |                       |                                 |                            |                  | · · · · · · · · · · · · · · · · · · · |                     |                         |                            |
|                           |                                 | /                     | В                               |                            |                  |                                       | ج← Ho               | orizontal 🕨             |                            |
| -                         | ¥                               |                       | 4                               | Horizontal                 | ۲.               |                                       | î↓ Ve               | ertical 🕨               |                            |
| , ← Horiz                 | contal   Petit                  |                       | Ĥ                               | Selection de               | ville            | t,                                    | GÐ Ra               | iccourci                |                            |
| — Supp                    | rimer Moye                      | en ()                 | -                               | Supprimer                  |                  |                                       | — su                | pprimer                 |                            |
| -                         |                                 |                       |                                 | •                          |                  |                                       |                     | I                       |                            |
| Les tuiles                | SCAMPRO pe                      | uvent                 | Le réglage des                  | tuiles météo               | >   [            | La tuile «                            | raccour             | rci web »               |                            |
| affichées e<br>différents | en deux form                    | ats                   | permet de sél<br>localité souha | ectionner la<br>itée.      |                  | dispose d<br>sélection                | 'un syst<br>d'adres | ème de<br>se internet.  |                            |

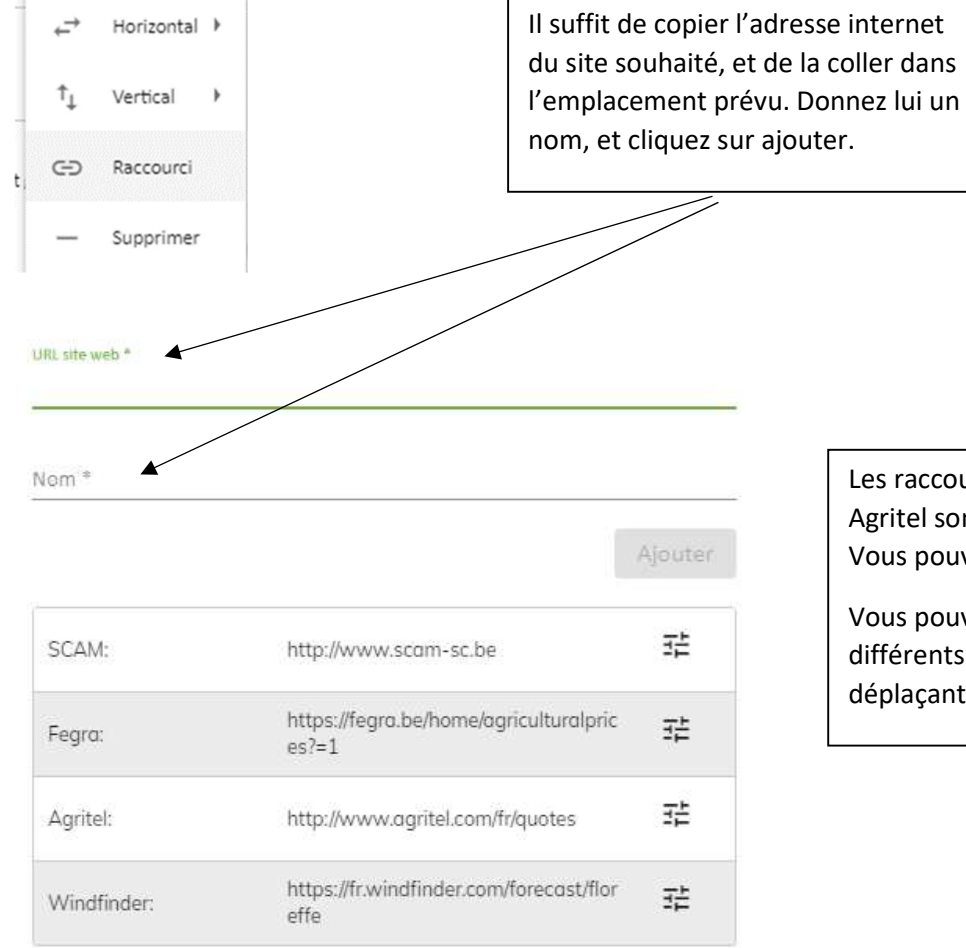

Encodez l'URL complète (exemple: https://www.google.be) du site web et définissez un nom pour le raccourci. Pour afficher/cacher un raccourci, cliquez sur l'icône 3章.

Ok

Les raccourcis SCAM, Fegra et Agritel sont proposés par défaut. Vous pouvez les afficher ou pas.

Vous pouvez modifier l'ordre de vos différents raccourcis en les déplaçant à l'aide de la souris.